# MYKRONOZ-

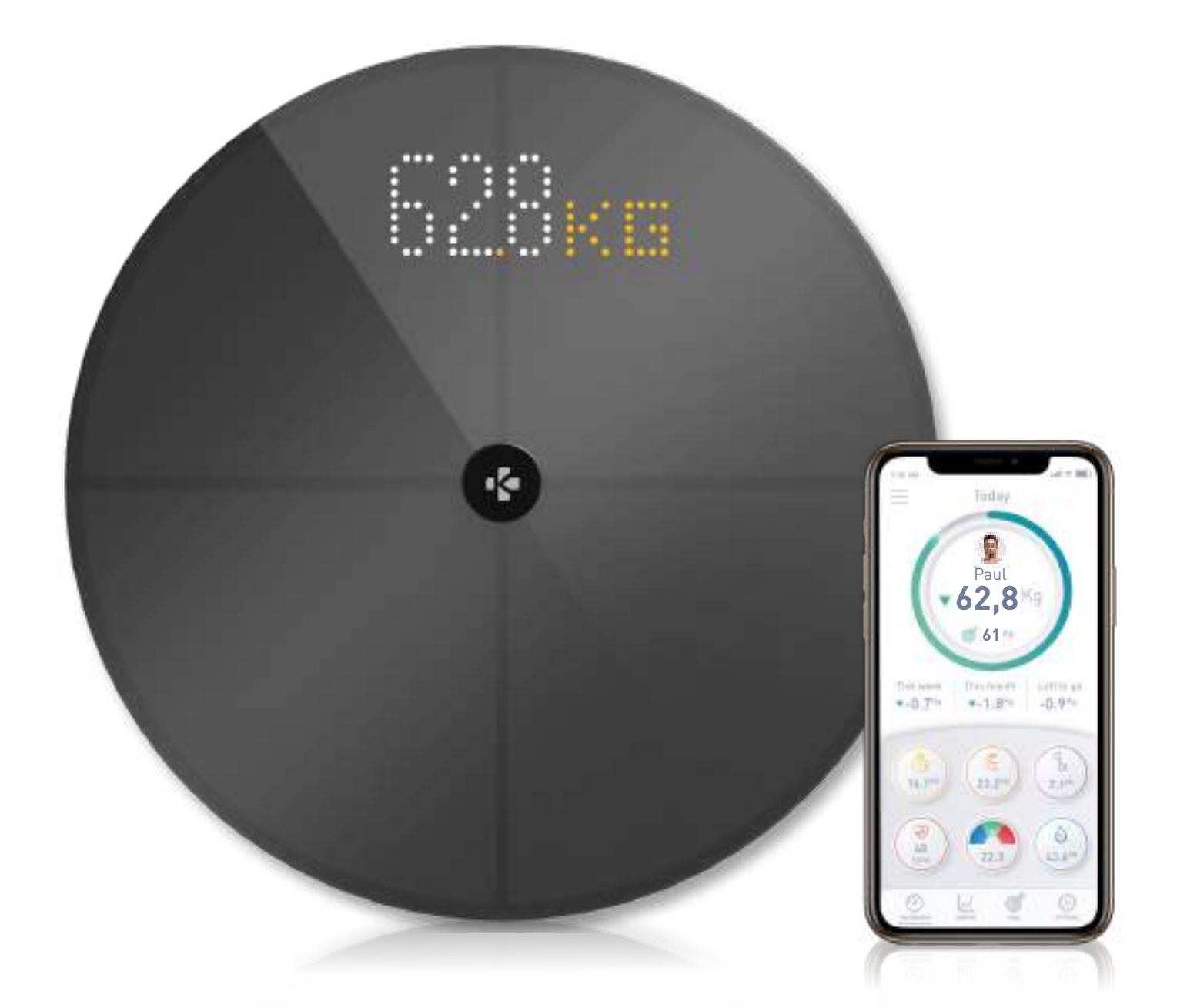

# -BEDIENUNGSANLEITUNG-

# INHALTSVERZEICHNIS

| VER                                    | 03                                      |    |  |  |
|----------------------------------------|-----------------------------------------|----|--|--|
| WARNUNGEN UND SICHERHEITSINFORMATIONEN |                                         |    |  |  |
| 1.                                     | LIEFERUMFANG                            |    |  |  |
| 2.                                     | ÜBERSICHT                               | 04 |  |  |
| З.                                     | LADEN                                   | 05 |  |  |
| 4.                                     | SYSTEMANFORDERUNGEN                     | 05 |  |  |
| 5.                                     | MYSCALE EINRICHTEN                      | 06 |  |  |
| 6.                                     | BENUTZER EINLADEN                       | 09 |  |  |
| 7.                                     | VERBINDEN MIT EINER WAAGE               | 10 |  |  |
| 8.                                     | ANWEISUNGEN FÜR GENAUE MESSUNGEN        | 10 |  |  |
| 9.                                     | SYNCHRONISIEREN IHRER DATEN             | 12 |  |  |
| 10.                                    | ZIEL SETZEN                             | 12 |  |  |
| 11.                                    | ABRUFEN EINER UNBEKANNTEN MESSUNG       | 13 |  |  |
| 12.                                    | ENTFERNEN ANDERER BENUTZER              | 14 |  |  |
| 13.                                    | VERKNÜPFUNG MIT APPS VON DRITTANBIETERN | 14 |  |  |
| 14.                                    | INDIVIDUELLE EINSTELLUNG IHRER MYSCALE  | 15 |  |  |
| 15.                                    | MYSCALE ZURÜCKSETZEN                    | 17 |  |  |
| 16.                                    | HINZUFÜGEN EINES NEUEN GERÄTS           | 17 |  |  |
| 17.                                    | PFLEGE UND WARTUNG                      | 18 |  |  |
| 18.                                    | TECHNISCHE SPEZIFIKATIONEN              | 18 |  |  |
| 19.                                    | BENÖTIGEN SIE HILFE?                    | 18 |  |  |
| SICHERHEITSHINWEISE                    |                                         |    |  |  |
| GARANTIE                               |                                         |    |  |  |
| REG                                    | 20                                      |    |  |  |

# VERWENDUNGSZWECK

Vielen Dank, dass Sie sich für ein Produkt aus unserem Sortiment entschieden haben. MyScale ist nur für das Wiegen von Menschen und die Aufzeichnung Ihrer Körpergesundheitsdaten auf einem sicheren und persönlichen Konto vorgesehen.

Die Waage ist mit den folgenden Funktionen ausgestattet, die von bis zu 8 verschiedenen Personen genutzt werden können:

- Körpergewicht
- BMI

Körperfett

- Muskelmasse
- Knochenmasse
- Körperwasser

Herzfrequenz

MyScale verwendet die Technologie der Bioelektrischen Impedanzanalyse (BIA) (ein kleiner, schwacher elektrischer Strom, der durch den Körper fließt), um die Körperzusammensetzung (Körperfett, Muskelmasse, Knochenmasse und Körperwasser) und die Herzfrequenz abzuschätzen. Die Technologie ist relativ einfach, schnell und nichtinvasiv und liefert ein vollständiges Bild Ihrer persönlichen Körpergesundheit.

Bitte beachten Sie, dass die von der Waage errechneten Werte nur eine Annäherung an die tatsächlichen medizinischen Analysewerte für den Körper darstellen. Nur ein Facharzt kann mit medizinischen Methoden (z. B. Computertomografie) den Körperfett-, Körperwasser- und Muskelanteil und die Knochenstruktur genau ermitteln.

# WARNUNGEN UND SICHERHEITSINFORMATIONEN

- Dieses Produkt NICHT verwenden, wenn Sie einen Herzschrittmacher oder ein anderes innerlich verwendetes medizinisches Gerät tragen
- Dieses Produkt NICHT verwenden, wenn Sie schwanger sind
- Dieses Produkt NICHT zur Behandlung oder Diagnose einer Erkrankung verwenden
- Dieses Produkt NICHT zu anderen Zwecken als der Messung Ihres Gewichts und Ihrer Körperzusammensetzung verwenden
- NICHT auf die Kante der Waage stellen oder auf sie springen
- Waage NICHT überlasten (max. 180kg / 396lb)
- Waage NICHT fallen lassen und keine Gegenstände darauf werfen, um Schäden an den Gewichtssensoren zu vermeiden
- Waage NICHT in Wasser tauchen und keine chemischen Reinigungsmittel verwenden. Reinigen Sie die Waage mit einem leicht feuchten Tuch
- MyScale ist für die Benutzung durch Personen, die 10 Jahre alt oder älter sind, sicher

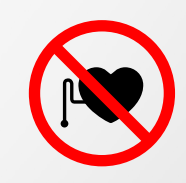

# 1. LIEFERUMFANG

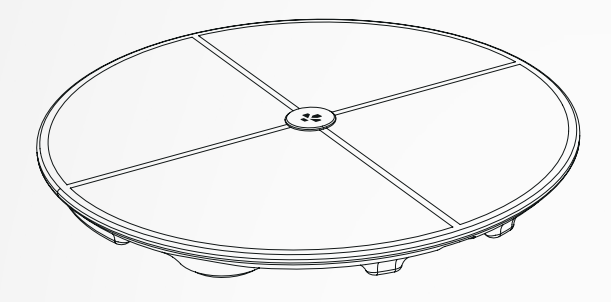

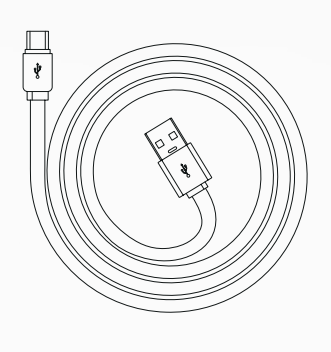

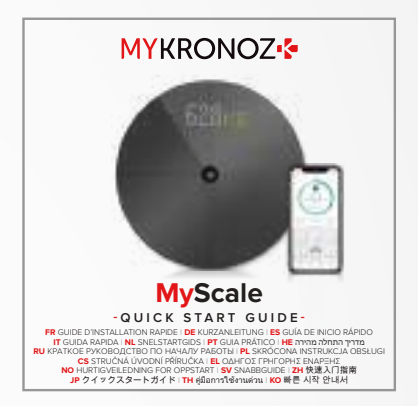

**MyScale** 

**USB-C-Kabel** 

Kurzanleitung

# 2. ÜBERSICHT

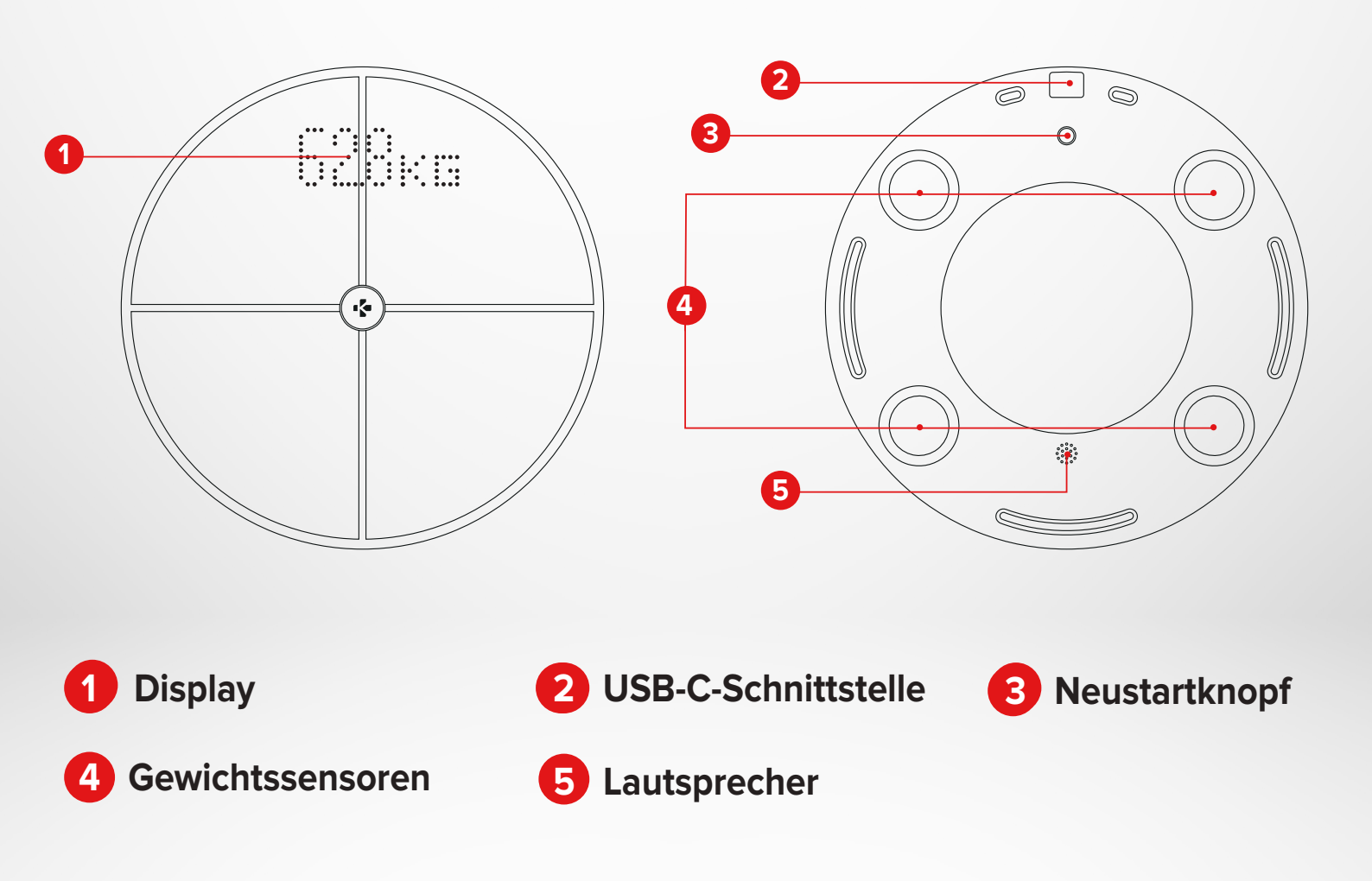

# 3. IADEN

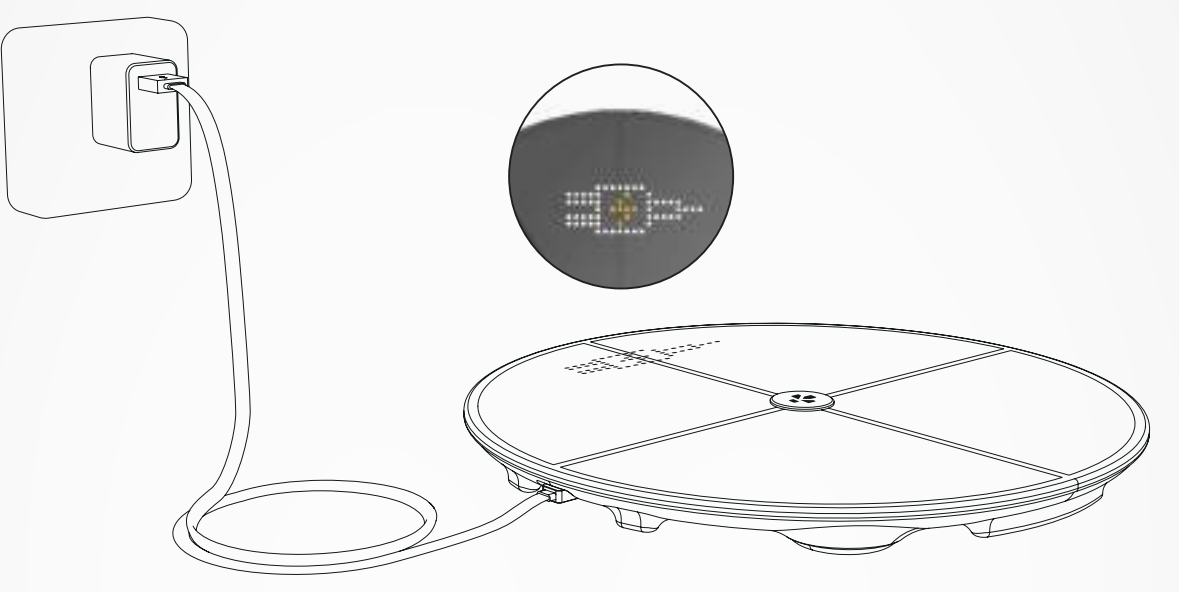

Schließen Sie Ihre MyScale-Waage mit dem mitgelieferten USB-C Kabel an eine Stromquelle an.

Sobald sie angeschlossen ist, wird auf dem Display ein Lade-Symbol aufleuchten, das Ihnen anzeigt, dass Ihre Waage gerade geladen wird.

Das vollständige Aufladen der Batterie kann bis zu 5 Stunden dauern.

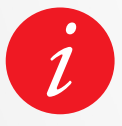

Um Ihre Waage richtig aufzuladen, stellen Sie sicher, dass Sie einen Netzadapter (nicht mitgeliefert) mit einer Ausgangsspannung von mindestens 5V-2A verwenden.

# 4. SYSTEMANFORDERUNGEN

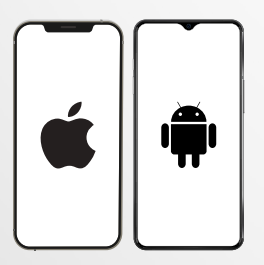

#### **Smartphone**

Ein iOS- oder Android-Gerät mit iOS 9.0+ oder Android 6.0+ (mit aktiviertem Bluetooth® und Wi-Fi\*) ist erforderlich für:

- Herunterladen der MyKronoz App
  - Einrichten Ihrer MyScale
  - Zugriff auf bestimmte Funktionen/Einstellungen

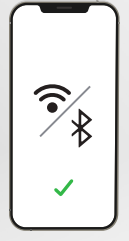

#### Ein Wi-Fi-Zugang\* ist erforderlich für:

- Einrichten Ihrer MyScale
- Abrufen von Daten aus Ihrer MyScale
- Aktualisierung Ihrer MyScale, wenn ein Update verfügbar ist

#### MyKronoz-App

Im Play Store and App Store verfügbar

\*Nur mit 2,4 GHz Wi-Fi-Netzwerken kompatibel.

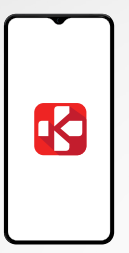

Bei der Lieferung an den Endverbraucher ist die Waage auf das Wiegen und Messen in "kg" eingestellt. Sie können die Geräteeinstellungen bei der ersten Verwendung mit der App ändern. Solange die Waage nicht eingerichtet ist, zeigt MyScale nur Ihr Gewicht in kg (standardmäßig) und ein Gastsymbol an.

Nach dem Koppeln aktualisiert die Waage die Gewichtseinheit (kg oder Ib) auf der Grundlage Ihres Benutzerprofils.

1 Stellen Sie Ihre Waage auf eine harte und ebene Oberfläche. Eine harte Oberfläche ist entscheidend, um genaue Messungen zu erhalten.

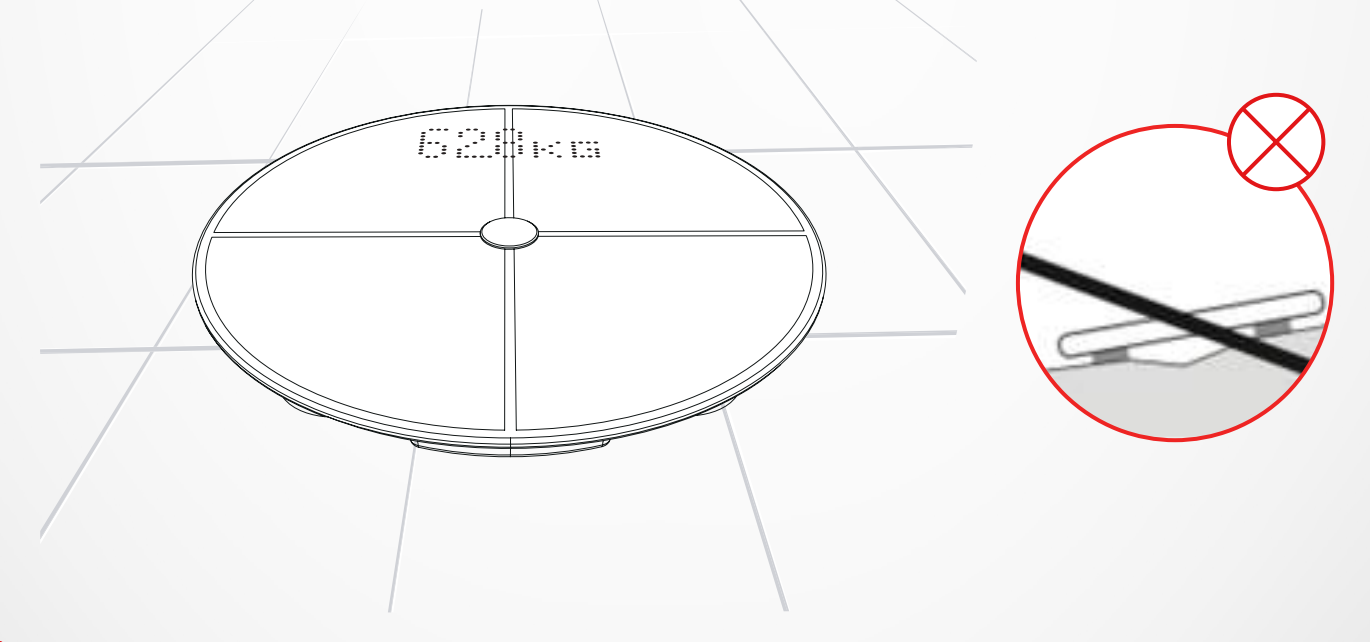

Scannen Sie und holen Sie sich die **MyKronoz-App** aus dem App Store oder Google Play Store.

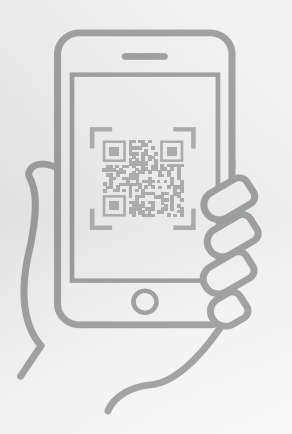

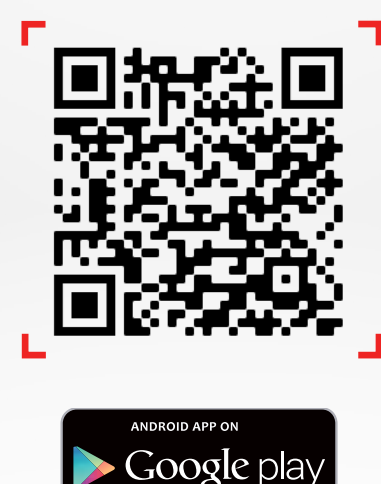

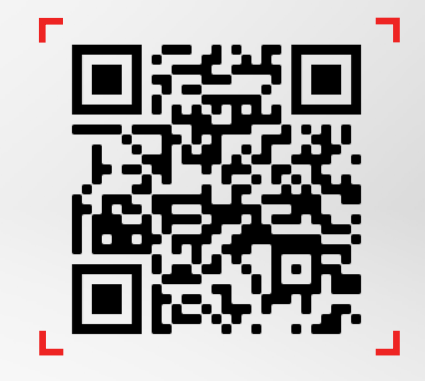

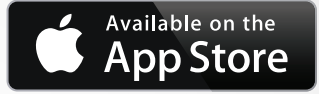

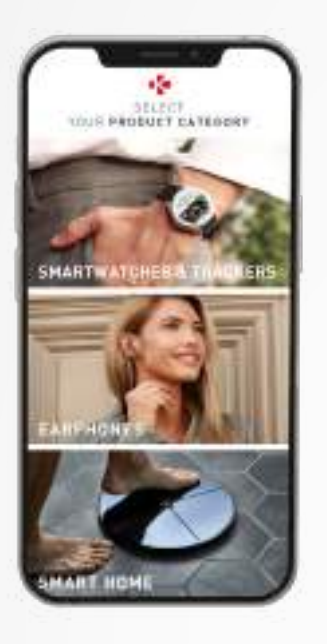

**3** Öffnen Sie die **MyKronoz-App** auf Ihrem mobilen Gerät und wählen Sie **Smart home.** 

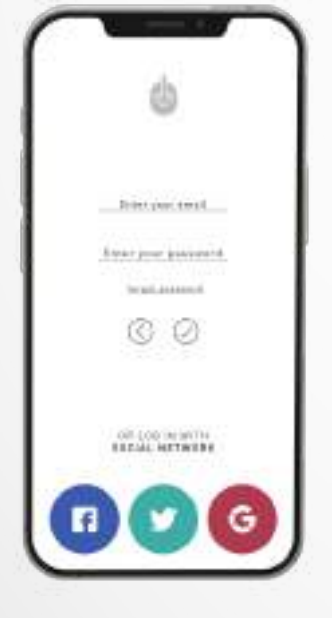

# 4 Erstellen Sie ein Benutzerkonto oder melden Sie sich mit Ihrem bestehenden Konto an.

Folgen Sie den Anweisungen auf dem Bildschirm, um sich zu registrieren und Ihr persönliches Profil einzurichten. Stellen Sie sicher, dass Sie Ihre Profildaten korrekt eingeben, da diese zur genauen Berechnung Ihres BMI und Ihrer Körperzusammensetzung verwendet werden.

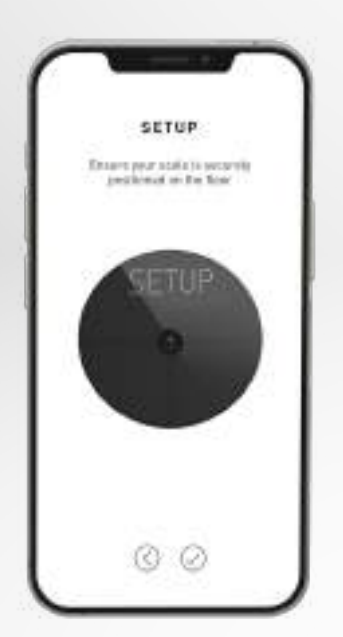

5 Folgen Sie den Anweisungen auf dem Bildschirm:

- Wenn Sie die erste Person sind, die die Waage installiert, wählen Sie: Ich bin die erste Person, die diese Waage einrichtet
- Wenn Sie sich mit einer bereits installierten Waage verbinden möchten, wählen Sie: Ich verbinde mich mit einer Waage, die bereits eingerichtet ist

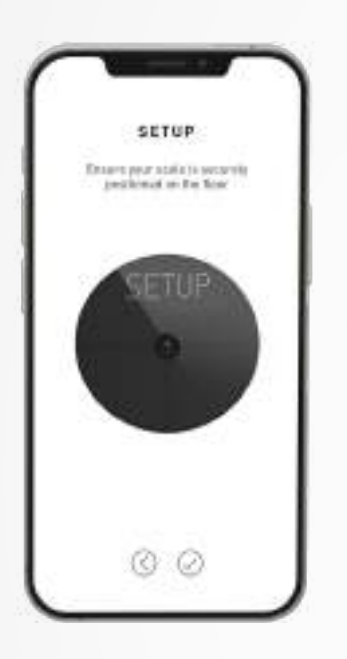

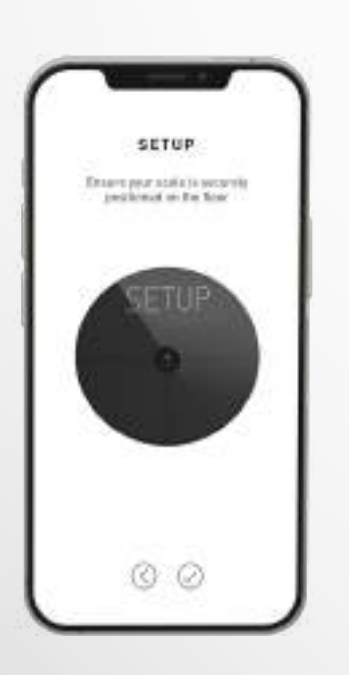

# 6 Stellen Sie sicher, dass Sie **Bluetooth**<sup>®</sup> und **Wi-Fi**\* aktivieren

Um MyScale mit Ihrem Wi-Fi-Netzwerk zu verbinden, müssen Sie folgende Informationen kennen:

- Name des drahtlosen Netzwerks (SSID)
- Wi-Fi-Passwort

Gehen Sie zu Ihrem Wi-Fi-Router und stellen Sie sicher, dass Sie Ihr Wi-Fi-Passwort kennen.

Verbinden Sie dann Ihr Smartphone mit Ihrem Wi-Fi-Netzwerk.

Wenn Sie diese Informationen nicht haben oder nicht wissen, wie Sie das Netzwerk für ein passwortgeschütztes WPA/WPA2-Netzwerk öffnen können, wenden Sie sich an Ihren Internetdienstanbieter.

#### 7 Folgen Sie den **Anweisungen auf dem Bildschirm,** um Ihre Waage einzustellen.

Sobald MyScale mit Ihrem Wi-Fi-Router verbunden ist, werden Ihre Messdaten automatisch mit Ihrem Konto synchronisiert. Daher benötigen Sie Ihr Telefon nicht, um ein Wiegen aufzuzeichnen.

#### Sobald Sie Ihre MyScale erfolgreich auf Ihrem Konto installiert haben, können Sie bis zu 7 Benutzer einladen, sich mit Ihrer Waage zu verbinden. Die Obergrenze liegt bei acht Benutzern pro Waage.

Um Benutzer einzuladen und ihnen zu erlauben, alle Funktionen von MyScale zu nutzen, folgen Sie den nachstehenden Anweisungen:

#### **I BENUTZER NACH DEM ERSTEN EINRICHTEN EINLADEN**

- 1. Tippen Sie auf **QR-Code erstellen**
- 2. Ein QR-Code wird auf dem Bildschirm angezeigt
- Weisen Sie neue Mitglieder, die sich mit MyScale verbinden möchten, an, sich die MyKronoz-App aus dem Play Store oder App Store herunterzuladen. Nach dem Herunterladen:
  - Android-Benutzer anweisen, den QR-Code mit einem QR-Code-Leser zu scannen
  - iOS-Benutzer anweisen, den QR-Code direkt mit der Handykamera zu scannen
- Nach dem Scannen des QR-Codes mit ihrem Smartphone werden sie zur MyKronoz-App weitergeleitet, um ihr eigenes Konto zu erstellen und ihr Profil mit der Waage einzurichten.

#### I BENUTZER VON DER REGISTERKARTE GERÄTEVERWALTUNG EINLADEN

Es steht Ihnen auch frei, jederzeit Benutzer einzuladen:

- 1. Tippen Sie auf die Registerkarte Einstellungen
- 2. Geräteverwaltung auswählen
- 3. Teilen auswählen
- 4. Folgen Sie den Anweisungen auf dem Bildschirm

# 7. VERBINDEN EINER WAAGE

# Wenn eine Waage bereits installiert wurde, können Sie Ihr Konto mit der Waage verbinden, indem Sie die folgenden Schritte ausführen:

- **1.** Laden Sie die **MyKronoz-App** im App Store oder vom Google Play Store herunter.
- 2. Öffnen Sie die MyKronoz-App auf Ihrem mobilen Gerät und wählen Sie Smart home.
- **3. Erstellen Sie ein Benutzerkonto oder melden Sie sich** mit Ihrem bestehenden Konto an.

Folgen Sie den Anweisungen auf dem Bildschirm, um sich zu registrieren und Ihr persönliches Profil einzurichten. Stellen Sie sicher, dass Sie Ihre Profildaten korrekt eingeben, da diese zur genauen Berechnung Ihres BMI und Ihrer Körperzusammensetzung verwendet werden.

- 4. Folgen Sie den Anweisungen auf dem Bildschirm:
  - Wenn Sie sich mit einer bereits installierten Waage verbinden möchten, wählen Sie: Ich verbinde mich mit einer Waage, die bereits eingerichtet ist
- 5. Stellen Sie sicher, dass Sie Bluetooth® aktivieren
- 6. Folgen Sie den Anweisungen auf dem Bildschirm und treten Sie auf die Waage, um den Bildschirm aufleuchten zu lassen und MyScale einzurichten.

# 8. ANWEISUNGEN FÜR GENAUE MESSUNGEN

Stellen Siesicher, dass Sielhre MyScalezur Messung Ihrer Körperzusammensetzung einrichten. Solange die Waage nicht eingerichtet ist, zeigt sie nur Ihr Gewicht in kg (Standard) und ein Gastsymbol an.

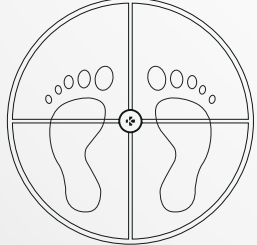

 Stellen Sie sich mit parallel zueinander ausgerichteten nackten Füßen auf Ihre MyScale-Waage und stehen Sie still

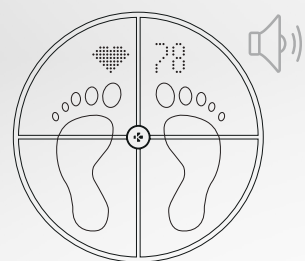

4. Ein zweiter Ton wird zu hören sein, sobald die Herzfrequenzanalyse abgeschlossen ist

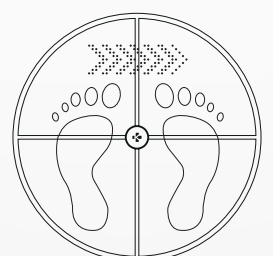

2. Messung Ihres Gewichts, Ihrer Körperzusammensetzung und Ihrer Herzfrequenz

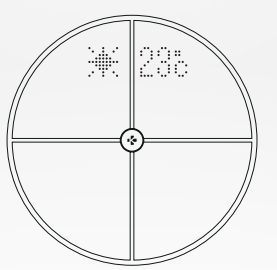

5. Steigen Sie von der Waage herunter

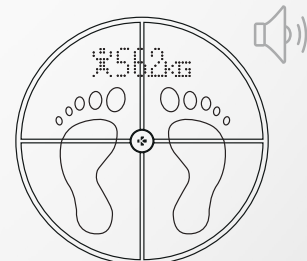

3. Ein erster Ton weist darauf hin, dass die Analyse Ihrer Körperzusammensetzung abgeschlossen ist

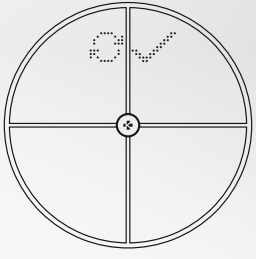

6. Datensynchronisation über das Wi-Fi mit der MyKronoz-App

#### In der Standardeinstellung wird zuerst das Gewicht angezeigt, gefolgt von:

- 1. Messschnittstelle
- 3. Benutzer-Pseudonym
- 5. Muskelmasse (kg/lb)
- 7. Knochenmasse (kg/lb)
- 9. Herzfrequenz

## I HAUPTBILDSCHIRME

- 2. Gewichtsentwicklung (kg/lb)
- **4.** BMI
- 6. Körperfett (%)
- 8. Körperwasser (%)
- **10.** Wetter (°C/°F)

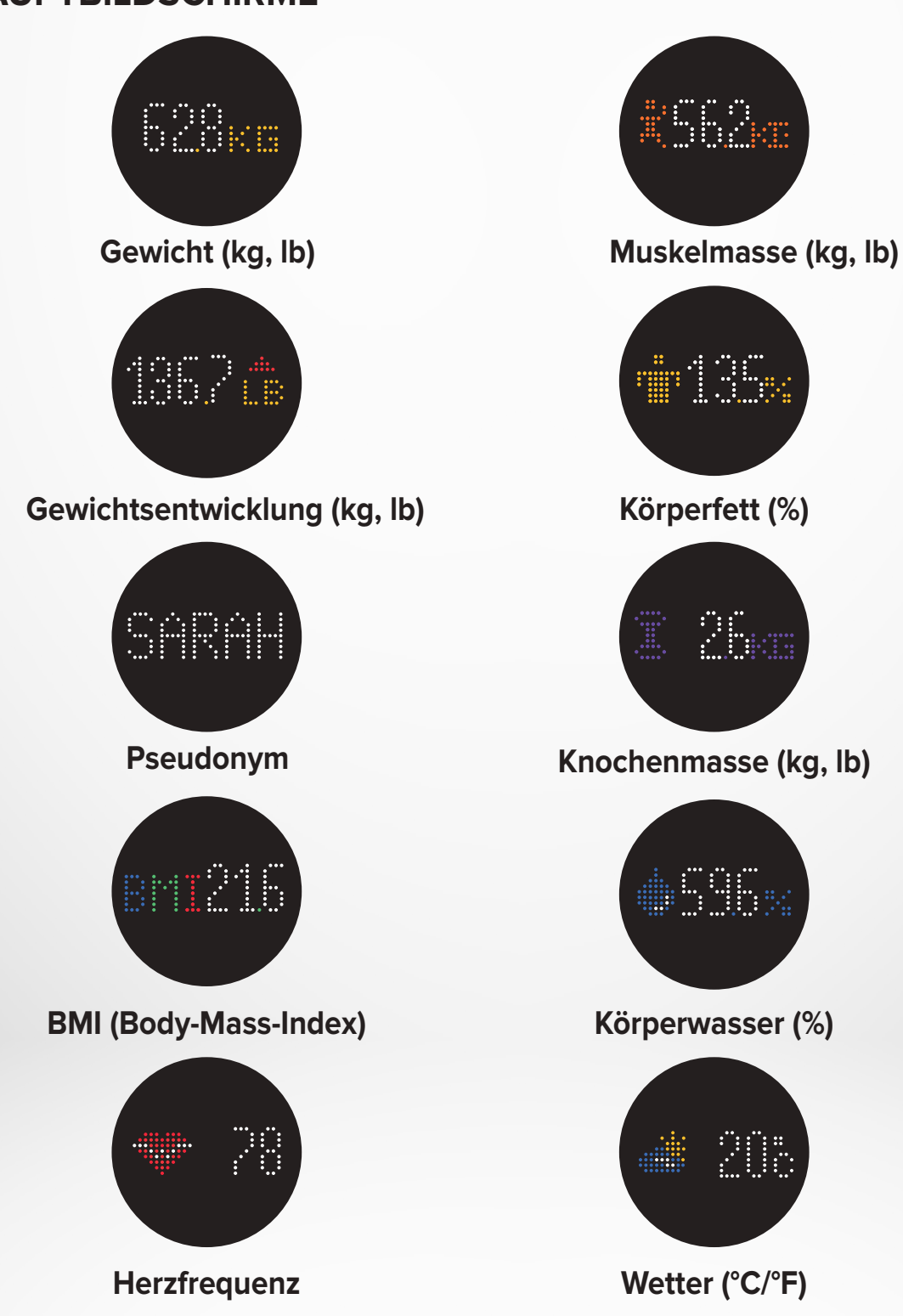

- 11 -

# I RATSCHLÄGE UND EMPFEHLUNG

- Versuchen Sie, sich jeden Tag zur gleichen Zeit zu messen (idealerweise morgens), auf nüchternen Magen und ohne Kleidung, um vergleichbare Ergebnisse zu erzielen.
- Die Körperzusammensetzung darf nur barfuß berechnet werden. Stellen Sie sich immer mit ausgezogenen Socken oder Schuhen auf die Waage.
- Stellen Sie sicher, dass in Ihrem persönlichen Profil korrekte Daten gespeichert sind (Geschlecht, Alter und Größe).
- Stehen Sie während der Messung gerade und ruhig.
- Machen Sie sich keine Sorgen, wenn Ihre Füße im Vergleich zur Oberfläche der Waage zu groß erscheinen.
- Denken Sie daran, dass nur der langfristige Trend wichtig ist. Kurzfristige Gewichtsveränderungen innerhalb weniger Tage werden in der Regel durch Flüssigkeitsverluste verursacht; das Körperwasser spielt jedoch eine wichtige Rolle für das Wohlbefinden.

## I GAST-MODUS

Wenn ein Benutzer kein MyKronoz-Konto hat, zeigt MyScale die Schnittstelle "Gast" an. Bei der Gastmessung wird nur das Gewicht gemessen und angezeigt.

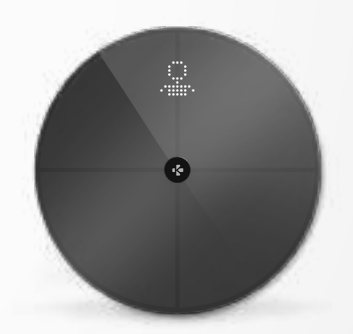

# 9. SYNCHRONISIEREN IHRER DATEN

Die Daten aus Ihrer MyScale werden automatisch synchronisiert, ohne dass Sie etwas unternehmen müssen. Ihre Gewichtsdaten werden innerhalb weniger Sekunden nach dem Wiegen mit der MyKronoz-App synchronisiert. Um Ihre Daten manuell zu aktualisieren, ziehen Sie Ihren Finger vom Dashboard nach unten.

# **10.** ZIEL SETZEN

Mit MyScale können Sie Ziele setzen, sodass Sie Ihren Fortschritt in jedem Modus verfolgen können, den Sie verwenden.

- 1. Öffnen Sie die MyKronoz-App
- 2. Wählen Sie die Registerkarte Ziel
- 3. Tippen Sie auf Ziel bearbeiten, um Ihr Zielgewicht anzupassen
- Drücken Sie die Bestätigungstaste am unteren Bildschirmrand, um Ihr neues Ziel zu speichern

# **11.** ABRUFEN EINER UNBEKANNTEN MESSUNG

#### Es kann sein, dass MyScale Ihr Wiegen einem Gast zuweist, wenn:

- Sie kein mit der Waage verbundenes Benutzerkonto haben. Dann kann Sie MyScale nicht erkennen und zeigt nur Ihr Gewicht an.
- Wenn sich Ihr Gewicht seit dem letzten Wiegen um etwa 2 kg (4,4 lb) mehr oder weniger verändert hat

#### Wenn dies geschieht, zeigt die Waage die folgende Schnittstelle an:

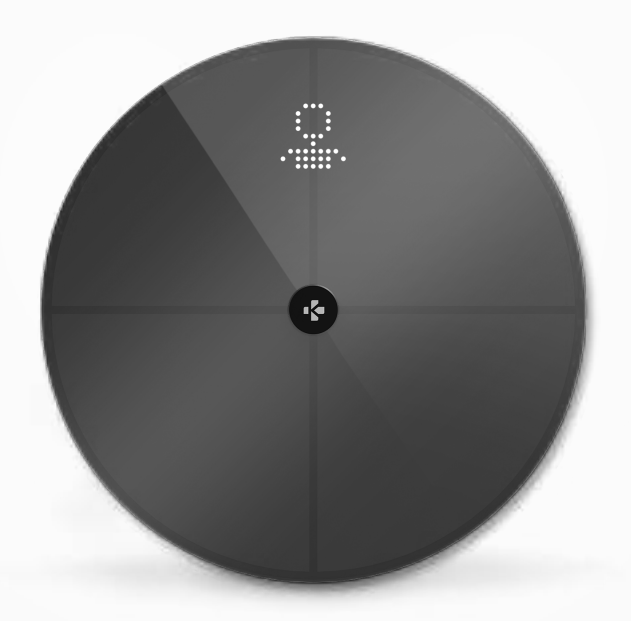

Zum Anzeigen und Zuweisen der Liste mit unbekannten Messungen:

- 1. Öffnen Sie die MyKronoz-App
- 2. Wählen Sie Einstellungsmenü
- 3. Wählen Sie Erweiterte Einstellungen
- 4. Tippen Sie auf Wägungen zuordnen
- 5. Wählen Sie die Messungen aus, die Sie Ihrem Profil zuordnen möchten

#### Um von der Waage erkannt zu werden:

- 1. Öffnen Sie die MyKronoz-App
- 2. Wählen Sie Einstellungsmenü
- 3. Wählen Sie Erweiterte Einstellungen
- 4. Tippen Sie auf Wägungen zuordnen
- Tippen Sie auf das Symbol in der oberen rechten Ecke des Bildschirms und folgen Sie den Anweisungen auf dem Bildschirm

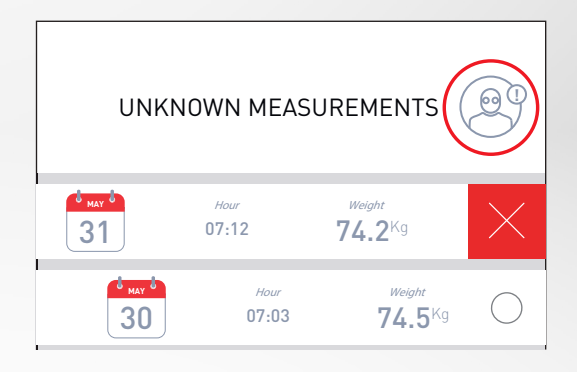

# **12.** ENTFERNEN ANDERER BENUTZER

- 1. Öffnen Sie die MyKronoz-App
- 2. Wählen Sie Einstellungsmenü
- 3. Wählen Sie Geräteverwaltung
- 4. Klicken Sie auf das Waagenbild
- 5. Wählen Sie Trennen
- 6. Wählen Sie das Profil, das Sie entfernen möchten, und bestätigen Sie

# 13. VERKNÜPFUNG MIT APPS VON DRITTANBIETERN

## I VERKNÜPFEN IHRES KONTOS MIT APPLE HEALTH

iOS-Benutzer können der MyKronoz-App erlauben, Gesundheitsdaten an die Health-App von Apple weiterzugeben.

Um Ihr MyKronoz-Konto mit Ihrem Heath-Konto von Apple zu verbinden, führen Sie die folgenden Schritte aus:

- 1. Öffnen Sie die MyKronoz-App
- 2. Wählen Sie Einstellungsmenü
- 3. Wählen Sie Erweiterte Einstellungen
- 4. Wählen Sie Mit Apple Health verbinden
- 5. Wählen Sie **die Messdaten,** die Sie weitergeben möchten

Damit die MyKronoz-App Gesundheitsdaten an Apple Health weitergeben kann, stellen Sie sicher, dass Sie die Genehmigung in den Apple-Health-Einstellungen auf Ihrem iPhone aktivieren.

#### I VERKNÜPFEN IHRES KONTOS MIT GOOGLE FIT

Android-Benutzer können der MyKronoz-App erlauben, Gesundheitsdaten an die Google-Fit-App weiterzugeben.

Um Ihr MyKronoz-Konto mit Ihrem Google-Fit-Konto zu verbinden, führen Sie die folgenden Schritte aus:

- 1. Öffnen Sie die MyKronoz-App
- 2. Wählen Sie Einstellungsmenü
- 3. Wählen Sie Erweiterte Einstellungen
- 4. Wählen Sie Mit Google Fit verbinden
- 5. Wählen Sie die Messdaten, die Sie weitergeben möchten

Damit die MyKronoz-App Gesundheitsdaten an Google Fit weitergeben kann, stellen Sie sicher, dass Sie die Genehmigung in den Google-Fit-Einstellungen auf Ihrem Smartphone aktivieren.

#### WICHTIGER HINWEIS

Nur die erste Person, die die Waage eingerichtet hat, kann die Waage individuell einstellen und die folgenden Einstellungen aktualisieren:

- Einstellung der Gewichtsmesseinheit (nur für die Waageneinheit)
- Aktualisieren der Wi-Fi-Konfiguration
- Auswahl der Bildschirme, die nach jeder Messung erscheinen
- Aktualisieren des Standorts, um genaue Wetterdaten zu erhalten
- Aktivieren oder Deaktivieren des Bestätigungstons

Diese Auswahlentscheidungen gelten auch für andere Benutzer.

## I ÄNDERN DER GEWICHTSMESSEINHEIT

Gewichtsmesseinheiten werden automatisch auf der Grundlage des Benutzerprofils definiert.

So wählen Sie die Gewichtseinheit aus, die auf dem Bildschirm von MyScale angezeigt wird:

- 1. Öffnen Sie die MyKronoz-App
- 2. Wählen Sie Einstellungsmenü
- 3. Wählen Sie Erweiterte Einstellungen
- 4. Tippen Sie auf Gewicht
- 5. Wählen Sie die Einheit (kg/lb)

Um Ihre Messungen der Körperzusammensetzung in prozentualen oder absoluten Einheiten (kg, lb) in der MyKronoz-App anzuzeigen:

- 1. Öffnen Sie die MyKronoz-App
- 2. Wählen Sie Einstellungsmenü
- 3. Wählen Sie Erweiterte Einstellungen
- 4. Tippen Sie auf Körperzusammensetzung
- 5. Wählen Sie die Einheit (kg/lb oder %)

# I ÄNDERN DER WI-FI-KONFIGURATION

Es kann sein, dass Sie die Wi-Fi-Konfiguration Ihrer Waage ändern müssen:

- Wenn Sie ein anderes Wi-Fi-Netzwerk verwenden möchten,
- Wenn Sie den Namen oder das Passwort des von Ihnen verwendeten Wi-Fi-Netzwerks geändert haben,

Führen Sie die folgenden Schritte aus, um Ihre Wi-Fi-Konfiguration zu ändern:

- 1. Öffnen Sie die MyKronoz-App
- 2. Tippen Sie auf die Registerkarte Einstellungen
- 3. Wählen Sie Geräte-Management
- 4. Wählen Sie Wi-Fi-Konfiguration
- 5. Folgen Sie den Anweisungen auf dem Bildschirm

## I ÄNDERN DER BILDSCHIRMAUSWAHL

Nur die erste Person, die die Waage eingerichtet hat, kann auswählen, welche Bildschirme nach jeder Messung auf dem MyScale-Bildschirm erscheinen sollen. Diese Auswahl gilt auch für andere Benutzer.

- 1. Öffnen Sie die MyKronoz-App
- 2. Tippen Sie auf die Registerkarte Einstellungen
- 3. Wählen Sie Geräte-Management
- 4. Wählen Sie Bildschirmauswahl
- **5.** Folgen Sie den Anweisungen auf dem Bildschirm und wiegen Sie sich einmal, um Ihre MyScale mit Ihrer App zu synchronisieren und die Änderung zu bestätigen.

Die Änderung erfolgt beim nächsten Wiegen.

# I ÄNDERN DES STANDORTES

Nur die erste Person, die die Waage eingerichtet hat, kann den Standort einstellen. Der Standort wird verwendet, um Ihnen korrekte Wetterdaten zu liefern, wenn Sie den Wetterbildschirm aktiviert haben. Um den Standort manuell zu aktualisieren oder wenn der voreingestellte Standort falsch ist, führen Sie die folgenden Schritte aus:

- 1. Öffnen Sie die MyKronoz-App
- 2. Tippen Sie auf die Registerkarte Einstellungen
- 3. Wählen Sie Geräte-Management
- 4. Wählen Sie Standort
- 5. Geben Sie Ihren Standort ein

Die Änderung erfolgt beim nächsten Wiegen.

# **15.** MYSCALE ZURÜCKSETZEN

Es kann notwendig sein, Ihre MyScale zurückzusetzen, wenn Sie die Anzahl der gekoppelten Geräte erreicht haben oder als Schritt zur Fehlerbehebung. So setzen Sie MyScale zurück:

- 1. Öffnen Sie die MyKronoz-App
- 2. Wählen Sie Einstellungsmenü
- 3. Wählen Sie Geräteverwaltung
- Tippen Sie auf die Waage-Darstellung oder das + Symbol und wählen Sie Zurücksetzen
- 5. Folgen Sie den Anweisungen auf dem Bildschirm

Dieser Vorgang löscht alle Benutzerprofile und setzt alle Einstellungen auf die Werkseinstellungen zurück.

Um Ihre MyScale neu zu starten, drücken Sie den Knopf auf der Rückseite des Geräts. Dieses Verfahren ist nützlich, um verschiedene Fehler zu beheben (Gerät nicht erkannt, eingefrorener Bildschirm...).

# 16. HINZUFÜGEN EINES NEUEN GERÄTS

Um eine andere Waage oder zusätzliche MyKronoz-Produkte hinzuzufügen, folgen Sie den nachstehenden Schritten:

- 1. Öffnen Sie die MyKronoz-App
- 2. Wählen Sie Einstellungsmenü
- 3. Wählen Sie Geräteverwaltung
- 4. Tippen Sie auf die Waage-Darstellung oder auf +
- 5. Wählen Sie Ein neues Gerät hinzufügen

Sie können auch vom MyScale-Dashboard ein neues Gerät hinzufügen

- 1. Öffnen Sie die MyKronoz-App
- 2. Auf dem MyScale-Dashboard tippen Sie auf
- 3. Tippen Sie auf Neues Gerät hinzufügen

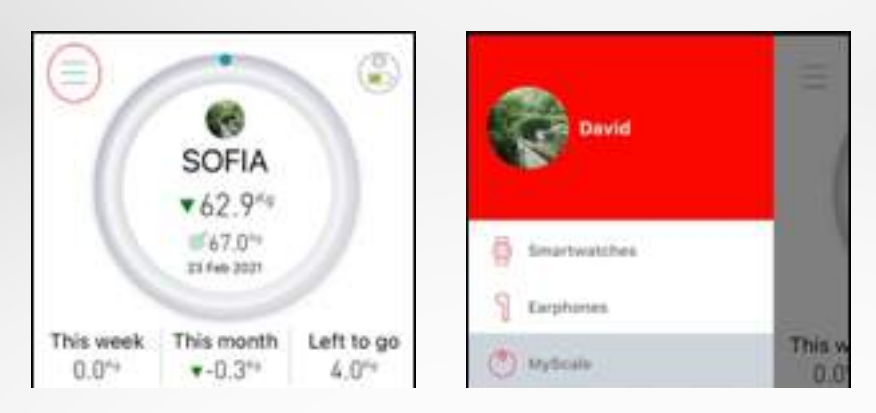

# **17.** PFLEGE UND WARTUNG

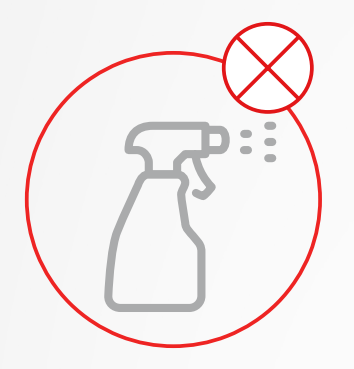

WLAN

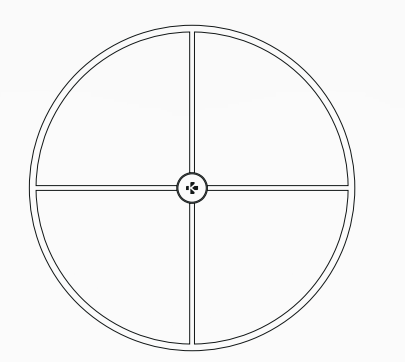

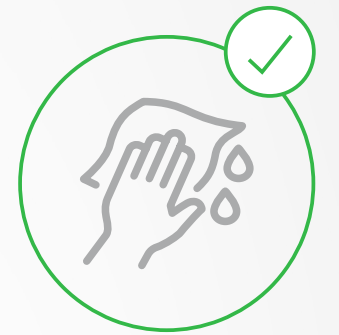

Reinigen Sie Ihre Waage mit einem weichen, feuchten Tuch. Verwenden Sie bei der Reinigung Ihrer Waage niemals Reinigungsmittel, antiseptische Reinigungstücher oder hochkonzentrierten Glasreiniger. Dies kann zu irreversiblen Schäden an der Beschichtung, durch die die Elektroden geschützt werden, führen, die zur Messung Ihrer Körperzusammensetzung eingesetzt werden.

# **18.** TECHNISCHE SPEZIFIKATIONEN

| Bluetooth®   | 2402               | MHz-2480MHz 20 dBm           |                                              |                             |
|--------------|--------------------|------------------------------|----------------------------------------------|-----------------------------|
|              | Frequenzband (MHz) |                              | Max. Ausgangsleistung (dBm)                  |                             |
| SKALENEINTEI | ILUNG              | 100 g (0,2 lb)               | SYSTEMVORAUSSETZUNGEN iOS 9.0+, Android 6.0+ |                             |
| WÄGEBEREICH  | 4                  | 5 -> 180 kg (9 -> 396 lb)    |                                              | Sicherheitsprotokolle       |
| EINHEITEN    |                    | kg, lb                       |                                              | GHz 802.11 (b/g/n) WPA/WPA2 |
| SENSOR       |                    | 4 Gewichtssensoren           | KONNEKTIVITÄT                                | Bluetooth® 4.0 - Wi-Fi 2,4  |
| DISPLAY      |                    | LED-Farbdisplay              | BETRIEBSTEMPERATUR                           | 5°C - 35°C                  |
| MATERIAL     |                    | Bodengehäuse                 |                                              | über USB-C Kabel            |
| ΜΔΤΕΡΙΔΙ     |                    | Hartolas und $\Delta BS_{-}$ |                                              | Wiederaufladbare Batterie   |
| GEWICHT      |                    | 2.1 kg (4 lb)                | AKKULAUFZEIT                                 | bis zu 1 Jahr               |
| ABMESSUNGEN  |                    | 34 x 2,6 cm ( 13,4 x 0,8 in) | BATTERIETYP                                  | Li-ion 3000 mAh             |
|              |                    |                              |                                              |                             |

# **19.** BENÖTIGEN SIE HILFE?

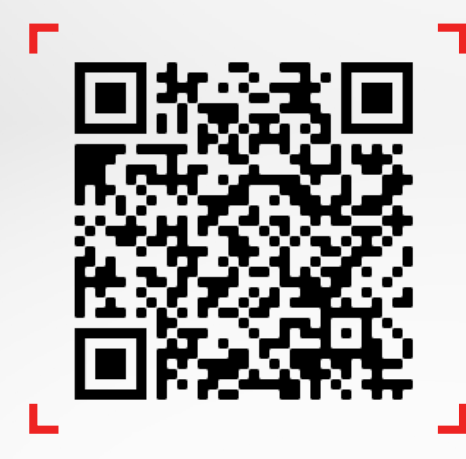

2412MHz-2462MHz 20 dBm

Scannen Sie den QR-Code, um auf das MyKronoz helpdesk center zuzugreifen

## I GESUNDHEITSWARNHINWEISE

 Dieses Produkt NICHT verwenden, wenn Sie einen Herzschrittmacher oder ein anderes innerlich verwendetes medizinisches Gerät tragen

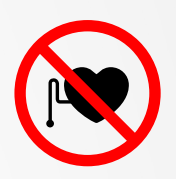

- Dieses Produkt NICHT verwenden, wenn Sie schwanger sind
- Dieses Produkt NICHT zur Behandlung oder Diagnose einer Erkrankung verwenden
- Dieses Produkt NICHT zu anderen Zwecken als der Messung Ihres Gewichts und Ihrer Körperzusammensetzung verwenden
- MyScale ist für die Benutzung durch Personen, die 10 Jahre alt oder älter sind, sicher

## I ALLGEMEINE WARNHINWEISE

- MyScale ist nur für den Privatgebrauch und für die Verwendung in Innenräumen bestimmt
- Stellen Sie MyScale auf eine harte und flache Oberfläche
- Verwenden Sie MyScale bei Temperaturen zwischen 5°C/41°F und 35°C/95°F
- NICHT auf die Kante der Waage stellen oder auf sie springen
- Waage NICHT überlasten (max. 180 kg / 396 lb)
- Waage NICHT fallen lassen und keine Gegenstände darauf werfen, um Schäden an den Gewichtssensoren zu vermeiden
- Waage NICHT in Wasser tauchen und keine chemischen Reinigungsmittel verwenden. Reinigen Sie die Waage mit einem leicht feuchten Tuch
- Verwenden Sie bei der Reinigung Ihrer Waage NIEMALS Reinigungsmittel, antiseptische Reinigungstücher oder hochkonzentrierten Glasreiniger. Dies kann zu irreversiblen Schäden an der Beschichtung führen, durch die die Elektroden geschützt werden, die zur Messung Ihrer Körperzusammensetzung eingesetzt werden
- Gerät NICHT auseinandernehmen. KRONOZ LLC haftet f
  ür keinerlei Sch
  äden oder Verletzungen, die sich durch das Entfernen einer Batterie oder eines anderen Bauteils ergeben
- Vermeiden Sie extreme Hitze oder Kälte, die das Gerät beschädigen könnten
- Schützen Sie Ihr Gerät vor Stößen oder Erschütterungen, um Beschädigungen und Fehlfunktionen zu vermeiden

# GARANTIE

Kronoz LLC garantiert dem Erstkäufer, dass das Produkt bei normalem Gebrauch für einen Zeitraum von einem Jahr ab Kaufdatum gegen Schäden und Herstellungsfehler geschützt ist. Sollte Ihr Wohnsitz im Europäischen Wirtschaftsraum (EWR) liegen und Sie Ihr MyKronoz-Produkt im EWR gekauft haben, beträgt die Garantiezeit zwei Jahre ab Kaufdatum. MyKronoz garantiert nicht, dass der Betrieb des Produkts ununterbrochen oder fehlerfrei abläuft. MyKronoz ist nicht für Schäden verantwortlich, die aus der Nichtbeachtung der Anweisungen bezüglich der Verwendung des Produkts entstehen.

#### USA

#### ERKLÄRUNG ZUR EINHALTUNG DER FCC-BESTIMMUNGEN

Dieses Gerät erfüllt Teil 15 der FCC-Bestimmungen. Sein Betrieb unterliegt den folgenden beiden Bedingungen: (1) Dieses Gerät darf keine schädlichen Interferenzen verursachen und (2) dieses Gerät muss alle empfangenen Interferenzen tolerieren, einschließlich solcher, die einen unerwünschten Betrieb verursachen können.

#### WARNHINWEISE

Jegliche Änderungen oder Modifikationen, die nicht ausdrücklich von der für die Konformität verantwortlichen Partei genehmigt wurden, können zum Entzug Ihrer Betriebserlaubnis für das Gerät führen.

#### **FCC-HINWEIS**

Dieses Gerät wurde getestet und entspricht den Grenzwerten für digitale Geräte der Klasse B gemäß Teil 15 der FCC-Regelungen. Diese Grenzwerte sollen einen angemessenen Schutz gegen schädliche Störungen in häuslichen Installationen bieten.

Dieses Gerät erzeugt und verwendet Hochfrequenzenergie und kann diese ausstrahlen. Wenn es nicht gemäß den Anweisungen installiert und verwendet wird, kann es funktechnische Störungen verursachen. Es gibt jedoch keine Garantie, dass in einer bestimmten Installation keine Störungen auftreten. Durch Ein- und Ausschalten des Geräts können Sie prüfen, ob es den Radio- und Fernsehempfang durch Interferenzen beeinträchtigt. Versuchen Sie in diesem Fall die Störung durch eine oder mehrere der folgenden Maßnahmen zu beheben:

- Richten Sie die Empfangsantenne neu aus oder versetzen Sie sie.
- Erhöhen Sie den Abstand zwischen dem Gerät und dem Empfangsgerät.
- Schließen Sie das Gerät an eine Steckdose an, die nicht zum Stromkreis des Empfangsgerätes gehört.
- Bitten Sie Ihren Händler oder einen erfahrenen Radio-/Fernsehtechniker um Hilfe.

#### HF-EXPOSITIONSERKLÄRUNG

Dieses Gerät erfüllt die FCC-Vorgaben über Strahlenbelastung in einer nicht kontrollierten Umgebung. Die Endnutzer müssen die spezifischen Betriebshinweise befolgen, um die HF-Expositionsanforderungen zu erfüllen. Dieser Sender darf nicht zusammen mit einer anderen Antenne oder einem anderen Sender aufgestellt oder betrieben werden. Das tragbare Gerät ist so konzipiert, dass es die von der Federal Communications Commission (USA) festgelegten Anforderungen für die Belastung durch Funkwellen erfüllt. Diese Anforderungen legen einen SAR-Grenzwert von 1,6 W/kg, gemittelt über ein Gramm Gewebe, fest. Der höchste SAR-Wert, der bei der Produktzertifizierung nach dieser Norm für die Verwendung bei ordnungsgemäßem Tragen am Körper angegeben wurde.

#### 2AA7D-MSCL

#### KANADA

#### ERKLÄRUNG FÜR INDUSTRY CANADA (IC)

Dieses Gerät erfüllt die RSS-Vorschriften von Industry Canada für die Lizenz-Freistellung. Sein Betrieb unterliegt den folgenden beiden Bedingungen: (1)Dieses Gerät darf keine Interferenzen verursachen, und (2) Dieses Gerät muss alle empfangenen Interferenzen tolerieren, einschließlich solcher, die einen unerwünschten Betrieb verursachen können. Dieses digitale Gerät der Klasse B entspricht der kanadischen Norm ICES-003.

#### HF-EXPOSITIONSERKLÄRUNG

Dieses Gerät erfüllt die ISED-Grenzwerte für Strahlenexposition in einer nicht kontrollierten Umgebung. Die Endnutzer müssen die spezifischen Betriebshinweise befolgen, um die HF-Expositionsanforderungen zu erfüllen. Dieser Sender darf nicht zusammen mit einer anderen Antenne oder einem anderen Sender aufgestellt oder betrieben werden. Das tragbare Gerät ist so konzipiert, dass es die vom ISED festgelegten Anforderungen für die Belastung durch Funkwellen erfüllt. Diese Anforderungen legen einen SAR-Grenzwert von 1,6 W/kg, gemittelt über ein Gramm Gewebe, fest. Der höchste SAR-Wert, der bei der Produktzertifizierung nach dieser Norm für die Verwendung bei ordnungsgemäßem Tragen am Körper angegeben wurde.

EUROPÄISCHE UNION EG-RICHTLINIE

KRONOZ LLC erklärt hiermit, dass dieses Gerät die wesentlichen Anforderungen und sonstigen relevanten Vorschriften der Richtlinien 2014/53/EU und 2011/65/EU erfüllt.

Das Original der EU-Konformitätserklärung finden Sie unter:

https://www.mykronoz.com/assets/certifications-ce-myscale.pdf

#### INFORMATIONEN ZU ENTSORGUNG UND RECYCLING

Nach Umsetzung der Europäischen Richtlinie 2012/19/EU in der innerstaatlichen Rechtsordnung dürfen elektrische und elektronische Geräte nicht im Hausmüll entsorgt werden. Die Verbraucher sind gesetzlich verpflichtet, elektrische und elektronische Altgeräte an den hierfür eingerichteten öffentlichen Sammelstellen oder an den Verkaufsstellen zu entsorgen. Die jeweiligen Gesetze der einzelnen Länder legen diesbezügliche Einzelheiten fest. Das auf dem Erzeugnis selbst, in der Bedienungsanleitung oder auf der Verpackung vorhandene Symbol gibt vor, dass dieses Produkt den genannten Vorschriften unterliegt. Das Recycling, die Wiederverwertung von Materialien oder die sonstige Wiederverwendung von Altgeräten ist ein wichtiger Beitrag zum Umweltschutz.

©2021 Kronoz LLC, alle Rechte vorbehalten.

Kronoz LLC, Avenue Louis-Casai 18 - 1209 Genf - Schweiz

Alle Marken- und Produktnamen sind Handelsmarken der jeweiligen Besitzer oder können solche Marken darstellen. Abbildungen und Daten sind nicht vertraglich abgesichert. In der Schweiz entworfen - In China zusammengebaut.

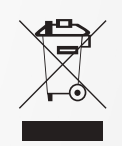

CE

# MYKRONOZ-

# SCHLIESSEN SIE SICH UNS AN @MYKRONOZ

mykronoz.com